Perkin elmer spectrometer Uv/vis

اندازه گیری جذب توسط اسپکتروفتومتر Lambda 950

دستگاه طیف سنج perkin elmer مدل lambda950 قابلیت اندازه گیری مقدار جذب یا عبور نور و همچنین قابلیت اسکن در یک بازه طول موجی خاص را دارا می باشد .

سل های شیشه ای و کوارتز هر دو میتوانند مورد استفاده واقع شوند، البته در مواقعی که در ناحیه ماورابنفش کا ر میکنیم، بهتر است از سل کوارتز استفاده کرد.

۱- دکمه power دستگاه طیف سنج را در حالت on قرار میدهیم.

۲ - بعد از روشن کردن سیستم کامپیوتر نرمافزار uv winlab را فعال میکنیم.

۳- در نوار ابزار سمت چپ گزینه wavelength quantitative را انتخاب می کنیم و منتظر ظاهر شدن صفحه جدید می مانیم.

۴-در صفحه جدید در نوار ابزار سمت چپ روی گزینه data collection کلیک می کنیم .

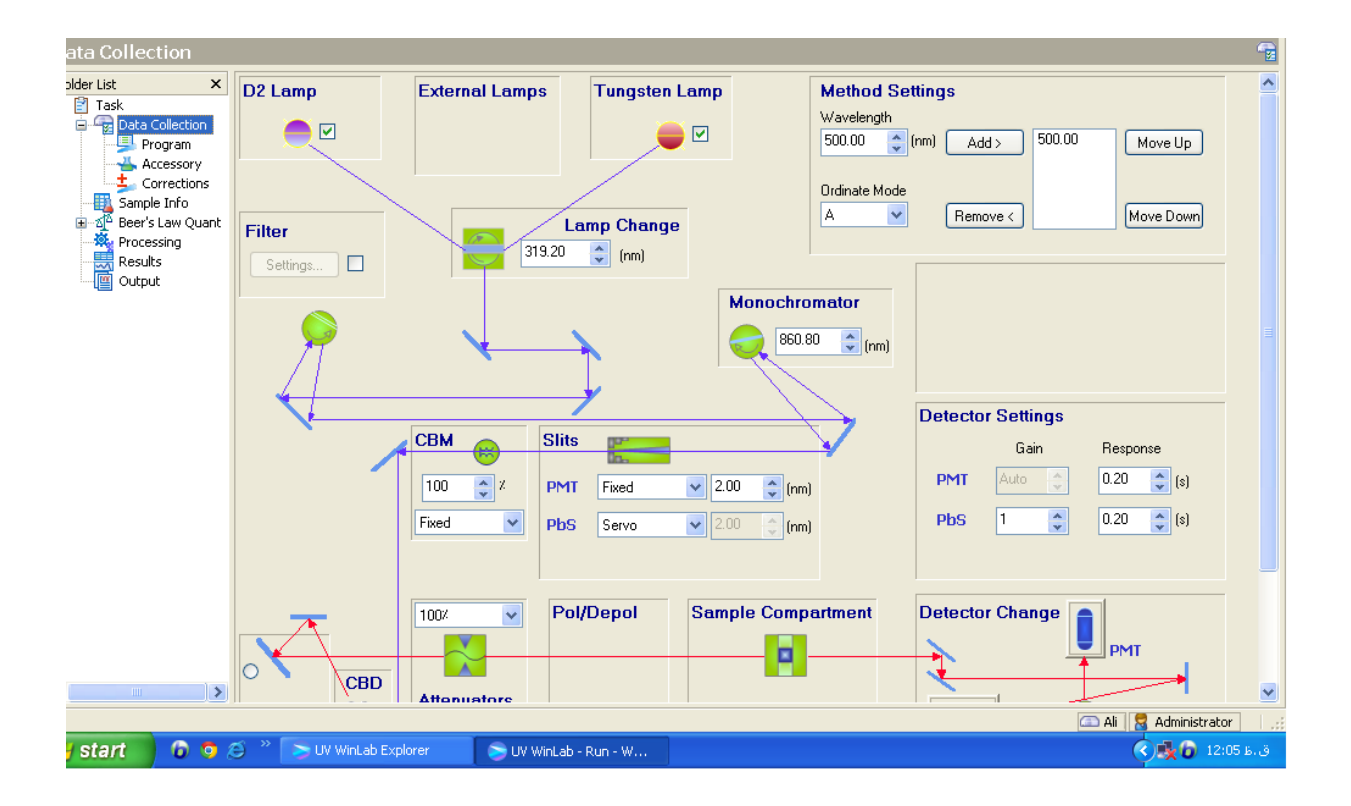

۵- در صفحه ظاهر شده در قسمت wavelength طول موج مورد نظر را بر حسب نانومتر وارد می کنیم .بقیه پنجره ها در حالت پیش فرض دستگاه باقی می مانند.

۶- در نوار ابزار سمت چپ گزینه sample information را انتخاب کرده و در صفحه جدید ظاهر شده تعداد استانداردها به اضافه تعداد نمونهها به اضافه تعداد شاهد را در مربع بالا وارد می کنیم و در جدول پایین ، غلظت استانداردها در قسمت concentration طبق متد مورد استفاده وارد می گردد.

۷- مقدار غلظت بلا نک یا شاهد صفر منظور می گردد.

| 🝃 UV WinLab - Run - Wave       | length quant - Lambda 950 2 | ق.ظ 12:03 002/01/01   | Iran Standard Time |           |                         |
|--------------------------------|-----------------------------|-----------------------|--------------------|-----------|-------------------------|
| File Edit View Data Collection | n Tools Help                |                       |                    |           |                         |
| Open Cut Copy Paste            | Report Start Stop Set       | λ Autozero Align      |                    |           |                         |
| Idle                           | 650.00 nm -                 | 0.0199 A S            | lit width<br>00 nm |           |                         |
| Sample Info                    |                             |                       |                    |           | <b>II</b> .             |
| Folder List ×                  | Samples Data                |                       |                    |           |                         |
| Task Data Collection Program   | 1 Samples                   |                       |                    |           | Format Sample Table     |
| Accessory                      | Sample ID                   | Description           |                    | Туре      | Concentration           |
|                                | 1 Sample6629                |                       |                    | Blank     | 0.0000                  |
| Beer's Law Quant               | 2 Sample6630                |                       |                    | Standard  | 1.0000                  |
| Recessing                      | 3 Sample6631                |                       |                    | Standard  | 2.0000                  |
| Results                        | 4 Sample6632                |                       |                    | Standard  | 3.0000                  |
| Output                         | 5 Sample6633                |                       |                    | Sample    |                         |
|                                |                             |                       |                    |           |                         |
|                                |                             |                       |                    |           |                         |
| <                              | Insert                      | Delete                |                    | Fill Down |                         |
|                                |                             |                       |                    | 6         | 🗅 Ali 🛛 🔜 Administrator |
| 🎒 start 🛛 🗿 🧔                  | 💛 🏷 UV WinLab Explorer      | 🕞 UV WinLab - Run - W |                    |           | ق. ط 12:13 ه. ق         |

۸- گزینه srart را از نوار ابزار بالای صفحه می زنیم تا طول موج دستگاه تنظیم گردد.

۹- منتظر میمانیم تا یک پیام بر روی صفحه کامپیوتر ظاهر گردد که مضمون آن قرار دادن نمونه بلانک باشد، بدین ترتیب هر دو سل را از نمونه بلانک پر کرده و داخل دستگاه قرار میدهیم وok را میزنیم تا مقدار جذب خوانده شود. پیام بعدی نیز مبتنی بر auto zero کردن با نمونه شاهد یا بلانک می باشد.

۱۰ – بدین ترتیب پیام های بعدی ظاهر می گردد که مبتنی بر قرار دادن نمونه های استاندارد ونمونه های حقیقی می باشد و این روند تا تمام شدن قرائت جذب تمام استانداردها ونمونهها ادامه مییابد. قابل توجه است درطول آنالیز یکی از سلهای حاوی blank را ثابت نگه داشته و سل دیگر را با استاندارد و یا نمونه حقیقی جایگزین می نماییم . پس در طول مدت آنالیز یک سل با نمونه شاهد پر شده و ثابت میماند.

۱۱-در پایان مقدار جذب در قسمت result و منحنی کالیبراسیون در قسمت callibration graph رسم میگردد.

|                                                                                                    | 540.00 nm 0              | 2.00 2.00               | ) nm                         |              |                   |  |
|----------------------------------------------------------------------------------------------------|--------------------------|-------------------------|------------------------------|--------------|-------------------|--|
| tion                                                                                                    |                          |                         |                              |              | ala ala           |  |
| x<br>C                                                                                                    | 5 Standards              | Format Standards Table  |                              |              |                   |  |
| Program                                                                                                    | Standard ID              | Concentration           | Residual                     | Ordinate (A) | <u> </u>          |  |
| Accessory                                                                                                    | ✓ 2 Sample2203           | 1.0000                  | 1.0941                       | 0.1080       |                   |  |
| Sorrections                                                                                                    | ✓ 3 Sample2204           | 2.0000                  | -0.4564                      | 0.4538       |                   |  |
| Sample Info                                                                                                    | ✓ 4 Sample2205           | 3.0000                  | -0.6891                      | 0.6209       |                   |  |
| Beer's Law Quant                                                                                                    | ✓ 5 Sample2206           | 4.0000                  | -0.3218                      | 0.7067       |                   |  |
|                                                                                                    | ✓ £ Sample2207           | 5 0000                  | -0 0330                      | 0.0253       | × ×               |  |
| Processing<br>Results<br>Output       Data     Calibration Graph     Calibration Details       1.1     Absorbance vs concentration - Analyte (mgml-1)       1.0     0.9       0.9     0.9       0.9     0.9       0.9     0.8       0.9     0.8       0.9     0.8       0.9     0.8       0.9     0.8       0.9     0.8       0.9     0.8       0.9     0.8       0.9     0.8       0.9     0.8       0.9     0.8       0.9     0.8       0.9     0.8       0.9     0.8       0.9     0.8       0.9     0.8       0.9     0.8       0.9     0.8       0.9     0.8       0.9     0.8       0.9     0.8       0.9     0.8       0.9     0.8       0.9     0.8       0.9     0.8       0.9     0.8       0.9     0.8       0.9     0.8       0.2     0.1       0.1     Sample 2203 |                          |                         |                              |              |                   |  |
|                                                                                                    | 0.0                      | 1 2                     | 3<br>Specified concentration | 4 5          | 6                 |  |
|                                                                                                    |                          |                         |                              |              | 🖾 Ali 🗧 Analyst 🔤 |  |
| 6 8 0                                                                                                    | 🌮 🤍 📚 UV WinLab Explorer | 🔰 📚 UV WinLab - Run - W |                              |              | ق.ط 06:40 🕤 🕥     |  |

## scan lamda 950

دستگاه طیف سنج perkin elmer مدل lambda950 قابلیت اندازه گیری مقدار جذب یا عبور نور و همچنین قابلیت اسکن در یک بازه طول موجی، جهت آنالیز کیفی را دارا میباشد .

۱- دکمه power دستگاه طیف سنج را در حالت on قرار میدهیم.

۲ - بعد از روشن کردن سیستم کامپیوتر نرمافزار uv winlab را فعال میکنیم.

۳ - در نوار ابزار سمت چپ گزینه scan lambda را انتخاب می کنیم و منتظر ظاهر شدن صفحه جدید می مانیم

۴- در صفحه جدید در نوار ابزار سمت چپ روی گزینه data collection کلیک می کنیم

۵-بعد از ظاهر شدن صفحه جدید در دو مربع که بر روی آنها to و from نوشته شده گستره طول موجی مورد نظر خود را واردمی کنیم.

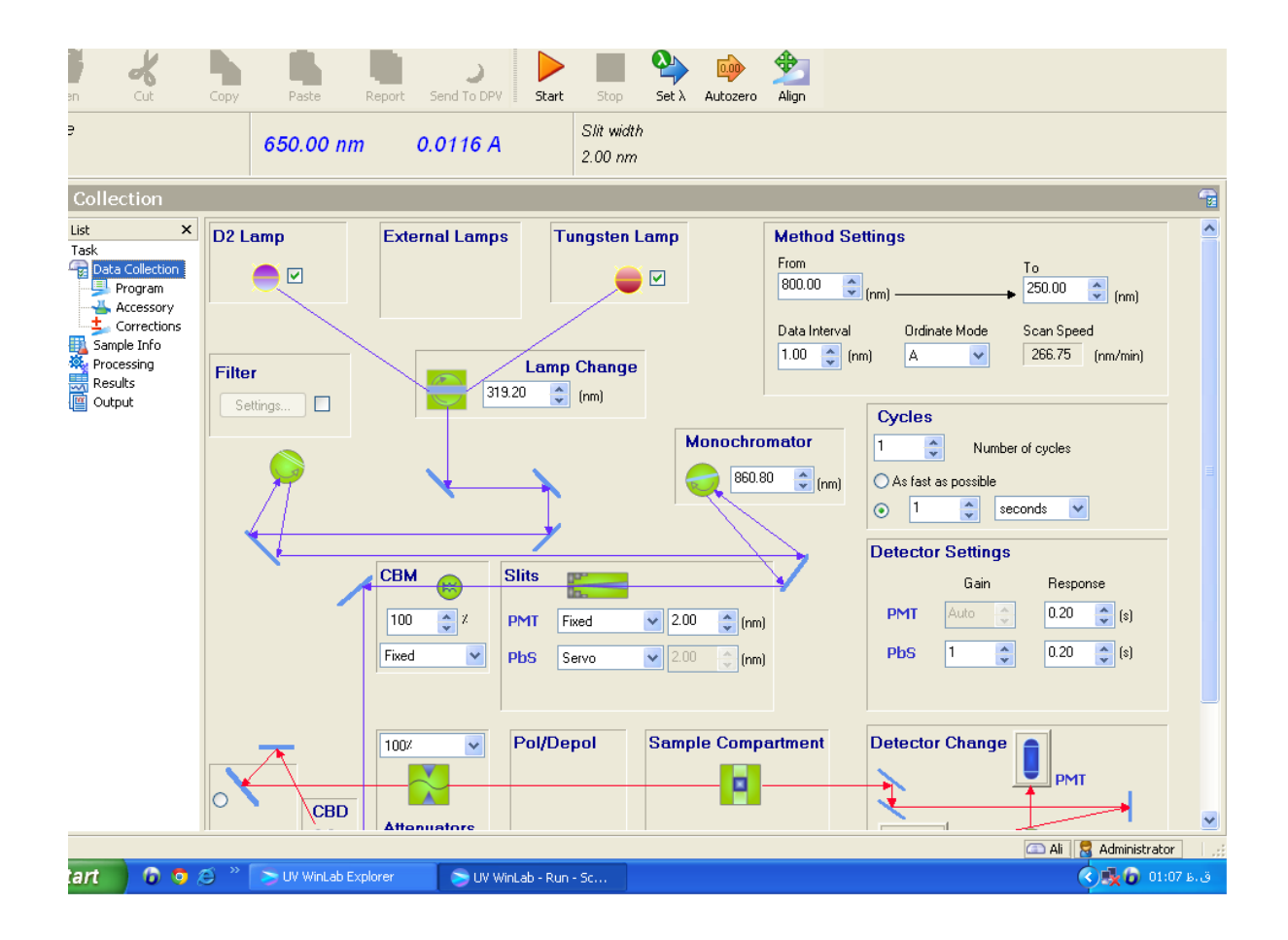

۶-در نوار ابزار سمت چپ گزینه sample information را انتخاب کرده و در صفحه جدید ظاهر شده تعداد استانداردها به اضافه تعداد نمونهها به اضافه تعداد شاهد را در مربع بالا وارد می کنیم و در جدول پایین غلظت استانداردها مطابق متد مورد استفاده وا رد می گردد.(مانند روش قبل)

۷-گزینه start را میزنیم تا گستره طول موجی تنظیم گردد .

۸-مطابق روش قبل هر نمونه را قرار داده و ok را می زنیم .این روش جهت آنالیز کیفی و مشاهده پیک در یک طول موج خاص است. به عنوان مثال:

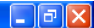

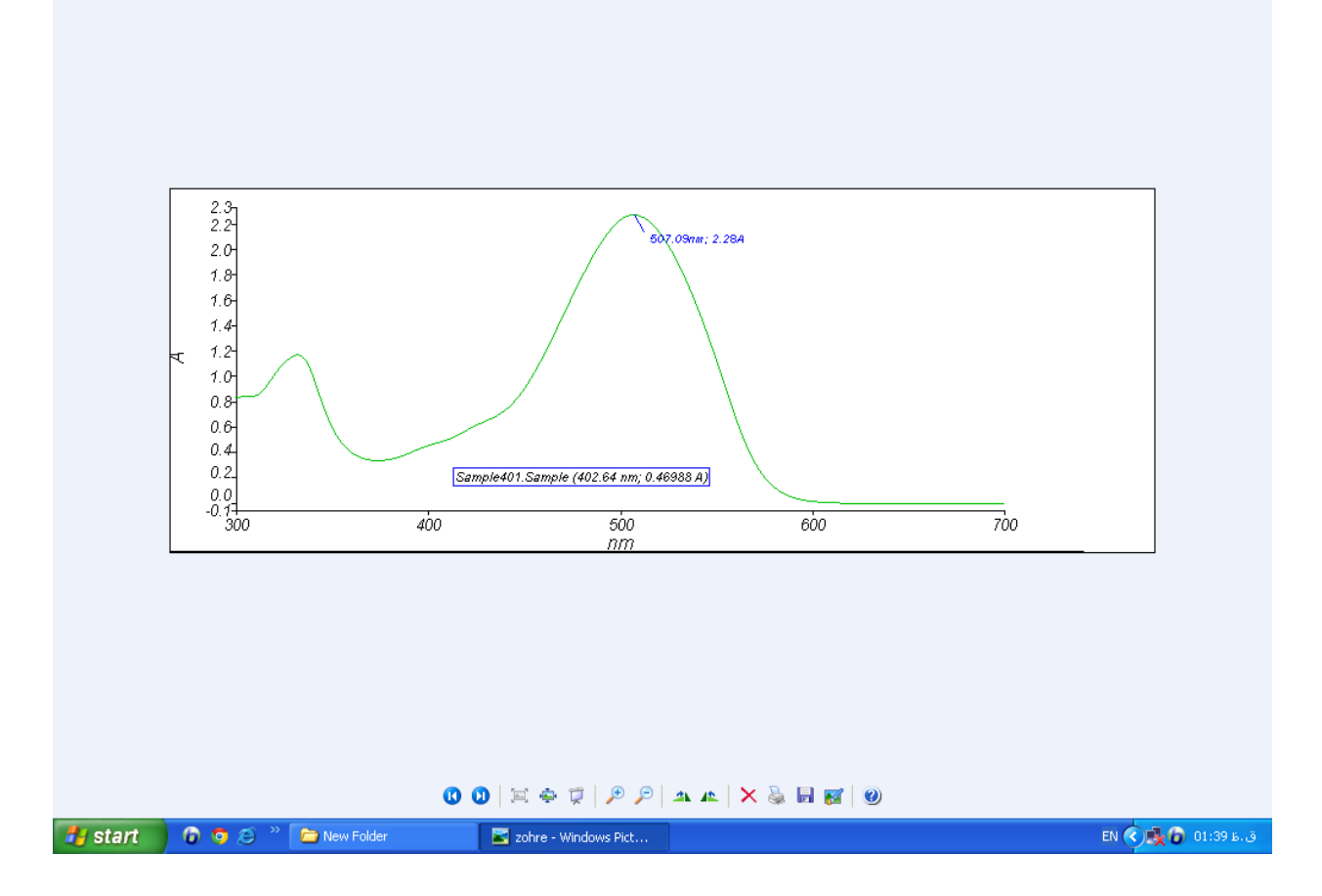

نکته :با توجه به محدود بودن طول عمر کامپهای تنگستن و دو تریوم که معمولاً ۱۰۰۰ ساعت میباشد بهتر است در ساعاتی که با دستگاه کار نمی کنیم کاموش کره و یا دستگاه را خاموش نماییم .